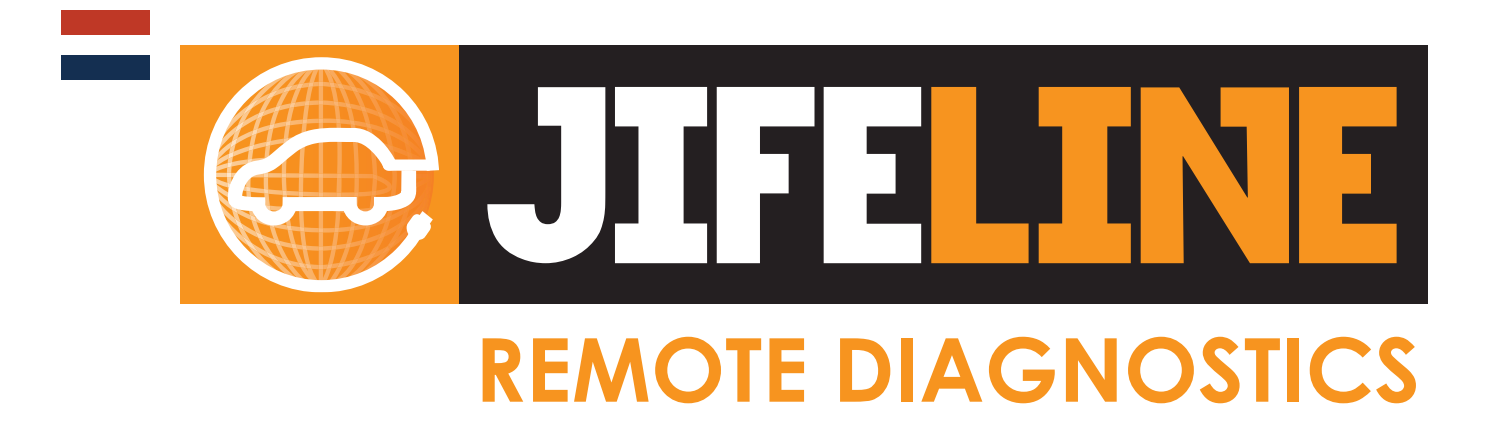

# Handleiding Jifeline Standard Interface

### STAP 1

Heeft u al een Google account? Zo ja, ga verder naar stap 2.

#### Zo nee, volg de instructies:

Na het opstarten van de tablet moet u een paar keuzes maken zoals taal en instellingen en vervolgens kunt u de Wi-Fi aanmelden op uw huidige netwerk.

Om gebruik te maken van de app is het noodzakelijk om een Google-account aan te maken, aangezien onze OBD Support-app gedownload moet worden uit de Google Playstore. Dat kan direct via de tablet of telefoon.

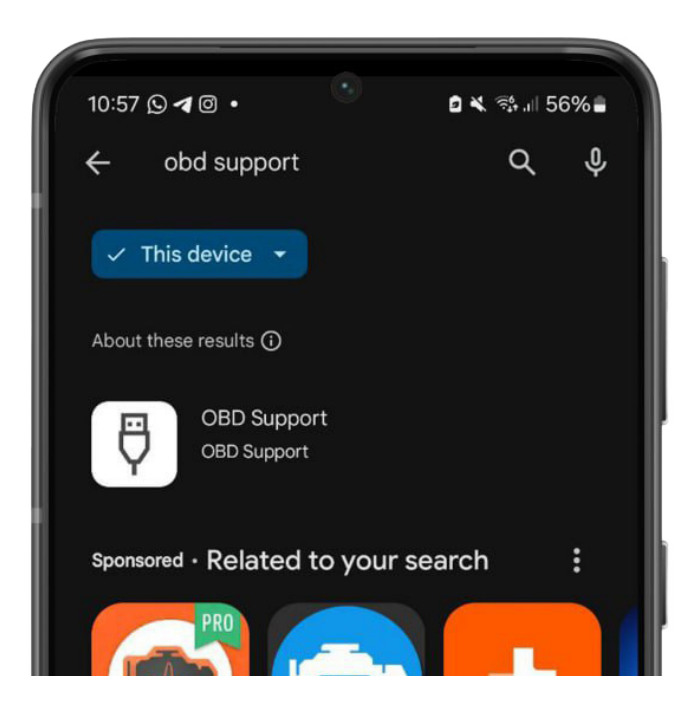

# STAP 2: Download de OBD Support app

Gaat u naar de "Playstore" en zoek op

### "OBD Support."

U kunt nu de app downloaden

#### STAP 3: Klaar voor gebruik

Nadat u de app heeft geïnstalleerd, kunt u de Jifeline Standard Interface gebruiken.

**Let op:** Dit kan alleen wanneer de Jifeline Standard Interface aangesloten is aan een voertuig! Zonder auto is er dus geen communicatie mogelijk en krijgt u het volgende scherm:

Sluit in dat geval de app af en laat de tablet aan staan. Om te beginnen met een dienst, sluit u de Jifeline Standard Interface aan de ene zijde aan op de auto en aan de andere zijde op uw tablet. U hoeft de app niet zelf te openen. U zult zien dat de OBD Support-app automatisch opstart.

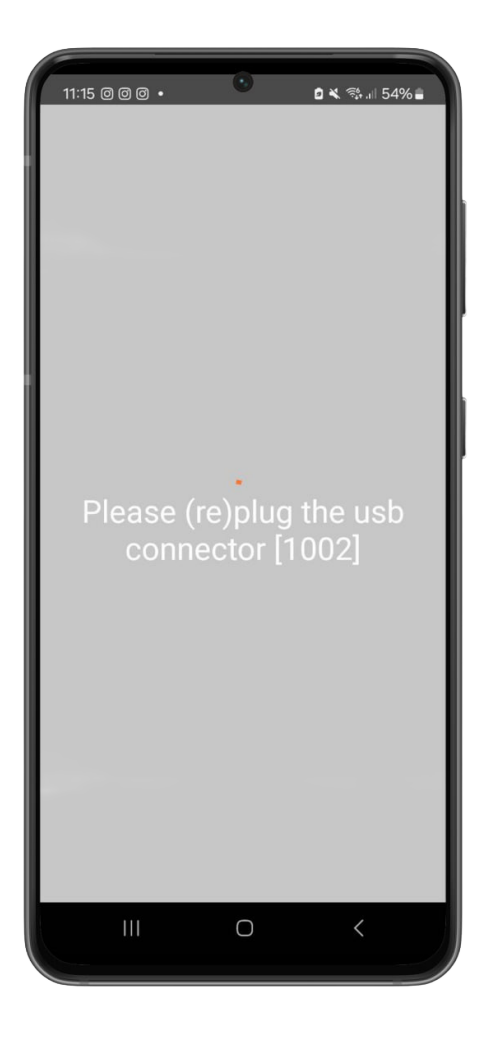

| 11:26 🖻 🛛 🖓 •                                                                                                    | C | 0 ¥. ≋t.ıl 53%≞ |  |
|----------------------------------------------------------------------------------------------------|---|-----------------|--|
| Allow OBD Support to access<br>Pass-through?<br>Main and the set of the set of the |   |                 |  |
|                                                                                                    | 0 | <               |  |

U zal een melding te zien krijgen die het volgende aangeeft: Allow OBD Support to acces Pass-through?

### Vink de optie aan: "Always open OBD Support when Pass-through is connected"

## Uw pincode wordt via de mail verstrekt!

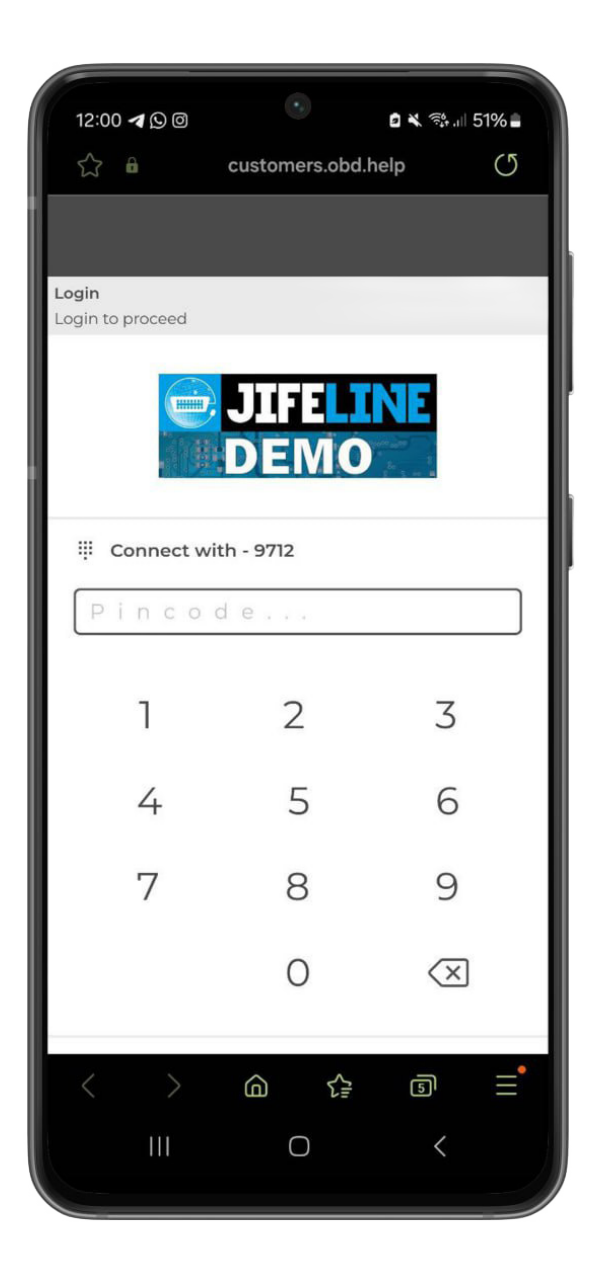

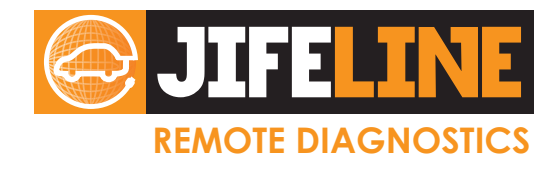